## 正德高中因應可能之防疫停課教師線上上課 SOP

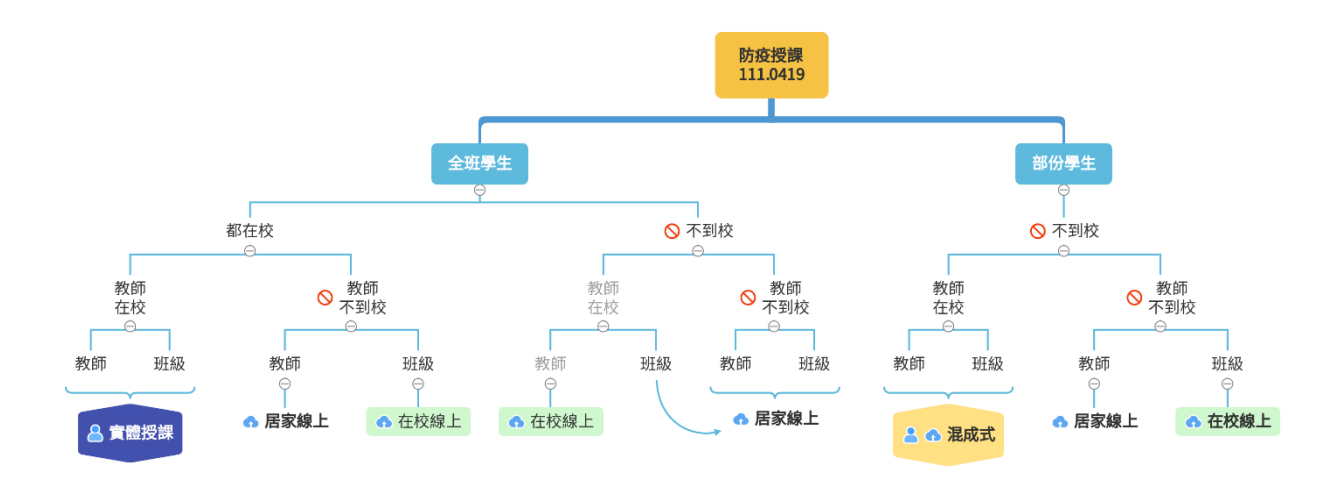

若宣布停課任課老師請照表操課到各班的 classroom,進入該班上課即可。 上課:使用 Chrome 瀏覽器登入 google 帳號連到班上的 Classroom 1.登入老師的 Google 帳號

| **学校の加速構成は<br>Googer演算 授多年<br>記録学校の加速して<br>記録学校の加速した<br>の回点不是の可能性<br>には<br>のの<br>の<br>の<br>の<br>に<br>の<br>の<br>に<br>の<br>の<br>の<br>に<br>の<br>の<br>の<br>の<br>の<br>の<br>の<br>の<br>の<br>の<br>の<br>の<br>の | 9 | Google        |  | Google<br>登入<br>使用您的 Google 順戶                                            |
|----------------------------------------------------------------------------------------------------|---|---------------|--|---------------------------------------------------------------------------|
| 人。她却却有                                                                                                    |   | Gorgle 葉島 好孝年 |  | ★7個中以及希望時時<br>12345678@gmail.com<br>出記量子面件地址?<br>如果還不冊件約/周囲。請使用納書標式以私面方式發 |
|                                                                                                    |   |               |  | 人,如此設備                                                                    |

2. 選按右上九宮格 Google application 再點選 classroom

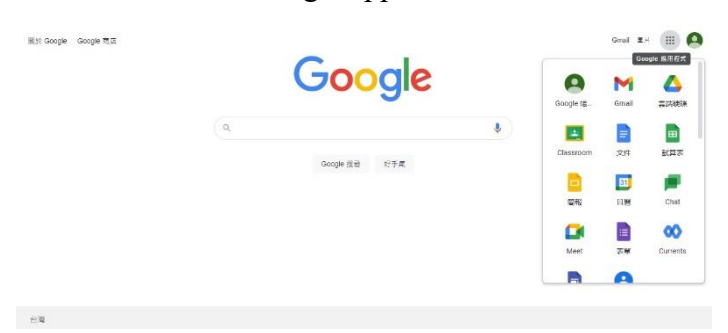

3. 選自己這節要上課班級的 classroom:(目前示範為 商營三忠 課程)

|      | sroom |      |     |      |     |      | + 🖩 🙆 |
|------|-------|------|-----|------|-----|------|-------|
|      |       |      |     |      |     |      |       |
| 電子三忠 | 6     | 商營三忠 |     | 應英三忠 | */4 | 應英三孝 |       |
|      | ~ □   |      | ~ □ |      | ~ □ |      | ~ □   |
| 應日三忠 | 6     | 應日三孝 |     | 高中三忠 |     | 高中三孝 | C     |
| 0    |       |      |     |      |     |      |       |

## 4.點選左邊 Meet 加入課程

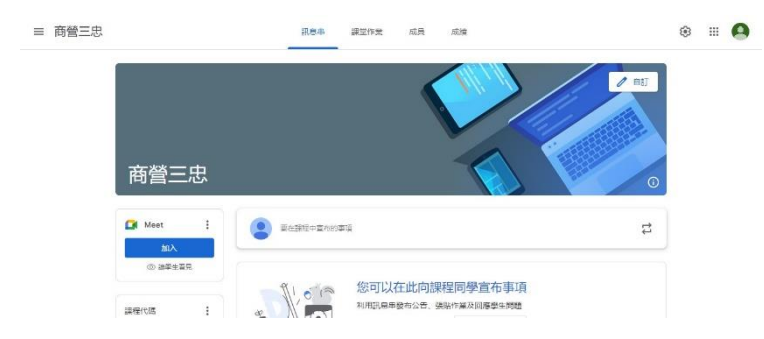

5.立即加入課程,即可上課

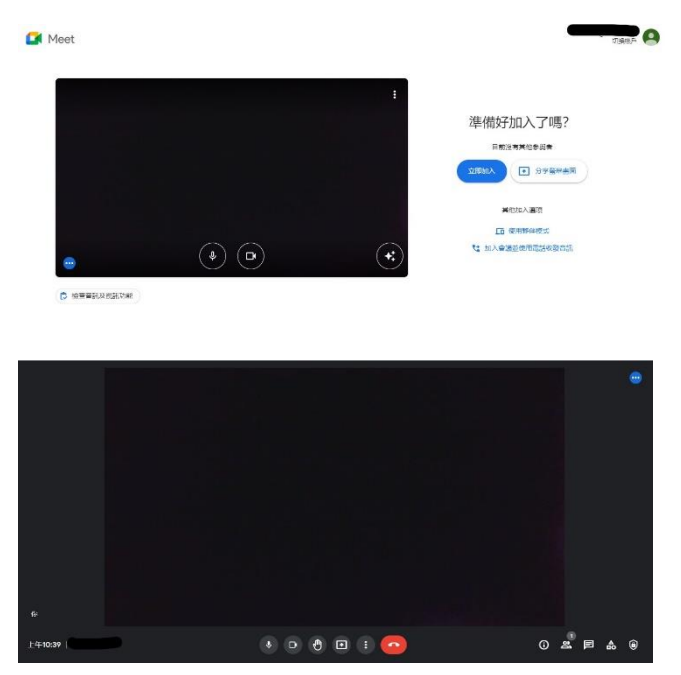

6.使用手機或行動載具者

請注意若使用行動載具或手機上課者,請在裝置上安裝 google classroom、Meet APP。

備註:

各班學藝股長須寫教室日誌,請老師按教學進度表授課。